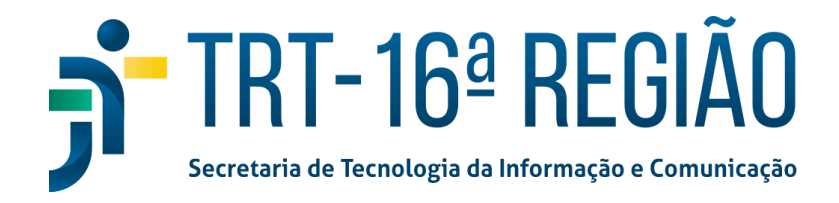

## AUTENTICAÇÃO EM DOIS FATORES NO GOOGLE WORKSPACE

Acesse a sua conta do e-mail institucional e clique em 'Avançar'.

| G               |   |                                                                                                    |
|-----------------|---|----------------------------------------------------------------------------------------------------|
| Fazer login     |   |                                                                                                    |
| Ir para o Gmail |   | Esqueceu seu e-mail?                                                                                                    |
|                 | 2 | Não está no seu computador? Use o modo visitante para fazer login<br>com privacidade. Saiba mais sobre como usar o Modo visitante |
|                 |   | Criar conta                                                                                                    |

## Digite a sua senha e clique em 'Avançar'.

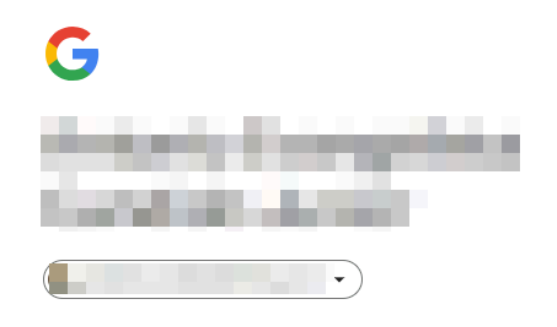

| Digite sua senha |                   |         |
|------------------|-------------------|---------|
| Mostrar senha    |                   |         |
|                  | Esqueceu a senha? | Avancar |

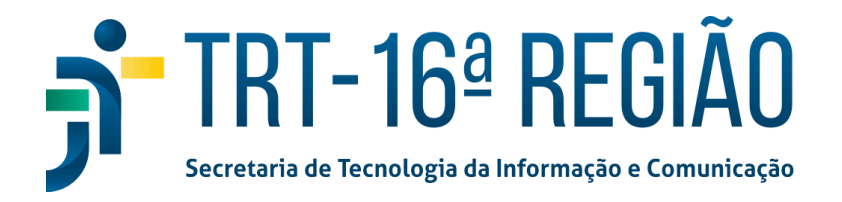

Clique no ícone no canto superior direito mostrado na figura abaixo e posteriormente clique no botão '**Gerenciar sua Conta do Google**'.

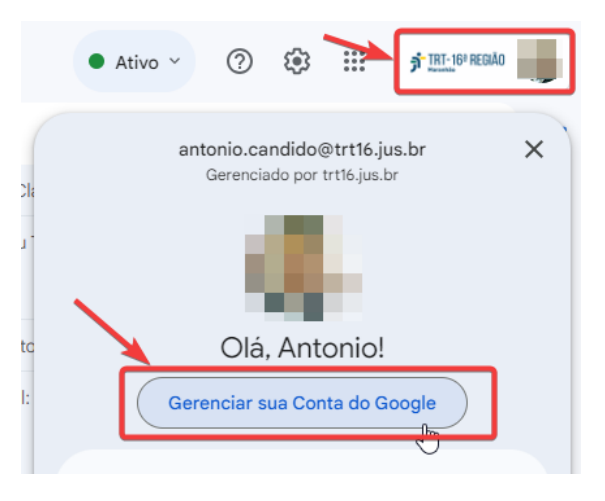

Clique no botão 'Proteger sua conta' em Você tem recomendações de segurança.

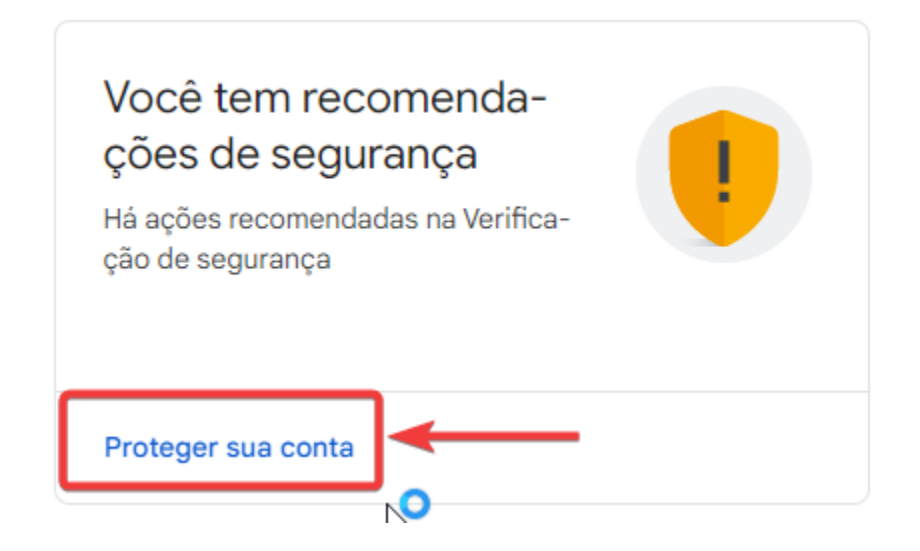

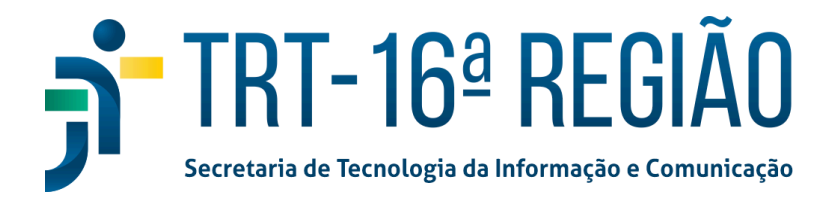

Em 'Login e recuperação' clique no botão 'Adicione um número de telefone'.

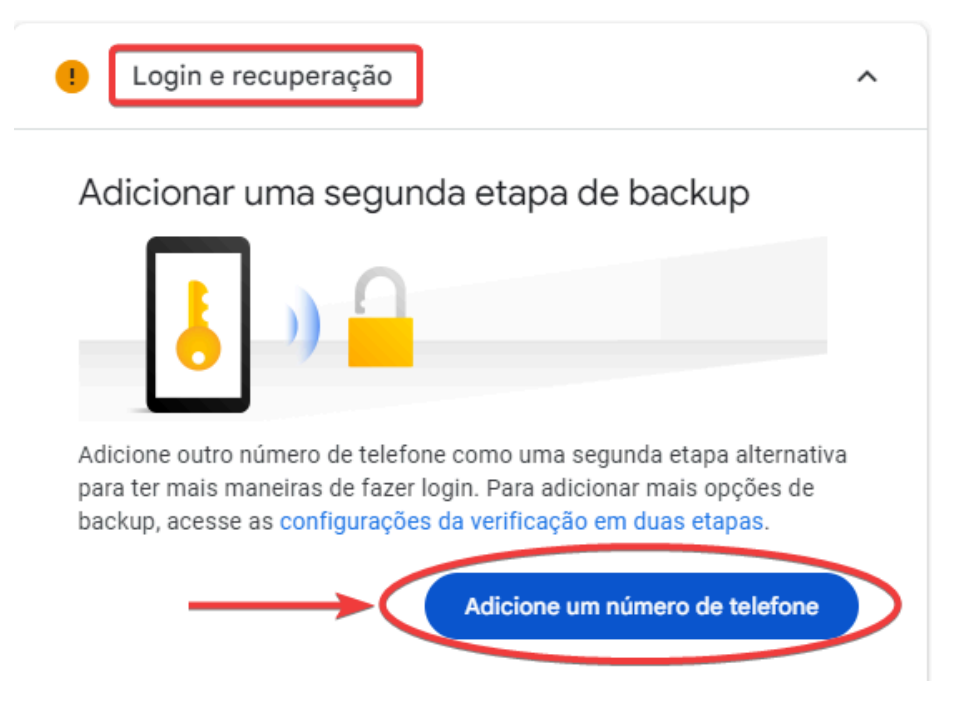

Em Segundas etapas clique em 'Authenticator'.

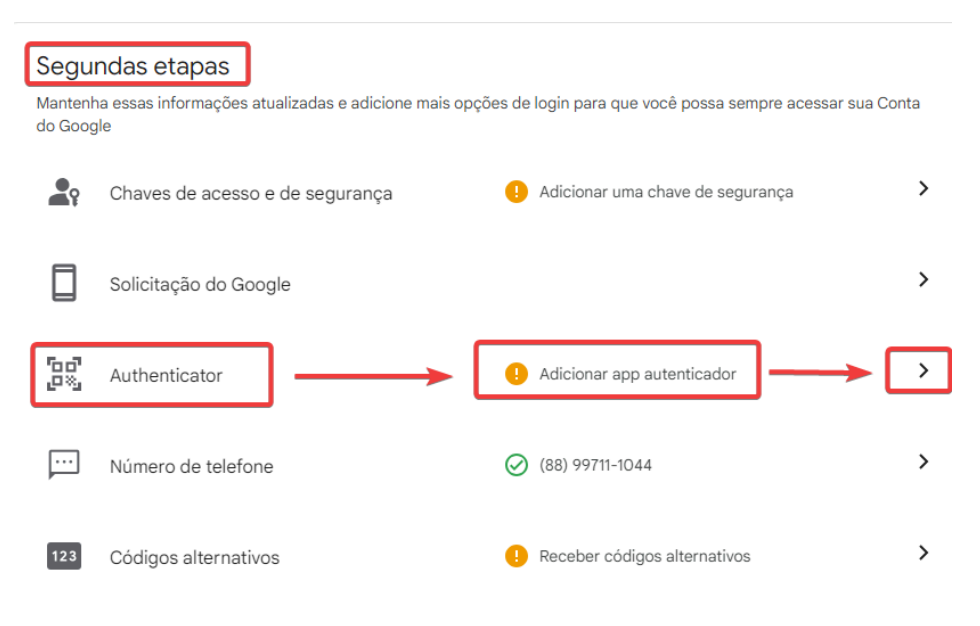

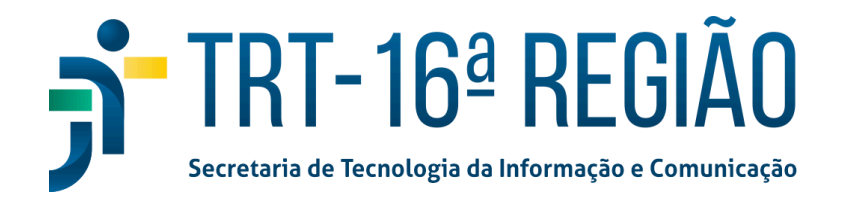

Caso o usuário **ainda não tenha instalado** o app Google Authenticator, o download pode ser feito através da Apple Store (usuário que tem smartphone Iphone) ou no Google Play ( usuário que tem smartphone Android).

Leitura do QR code no Google Authenticator:

- 1. Abra o aplicativo no seu celular.
- 2. Selecione (cone (+) no canto inferior direito.
- 3. Selecione a opção 'Ler QR code'.
- 4. Aponte a câmara para o QR code que está exibido na tela da sua conta Google e adicione a conta no aplicativo.

Clique no botão '+ Configurar o autenticador'.

## App Google Authenticator

Em vez de esperar mensagens de texto, receba códigos de verificação de um app autenticador. Essa opção funciona mesmo quando o smartphone está off-line.

Primeiro, faça o download do Google Authenticator na Google Play Store ou na App Store da Apple.

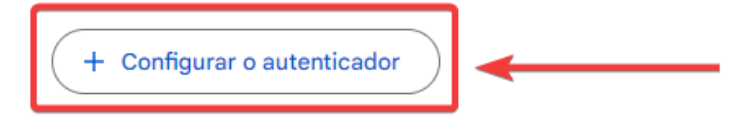

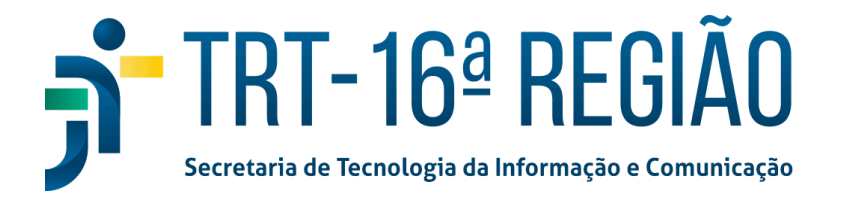

Leia o QR code através do seu aplicativo Google Authenticator instalado no seu celular e posteriormente clique no botão '**Avançar**'.

Configurar o app autenticador

- No app Google Authenticator, toque em +
- Selecione Ler QR code

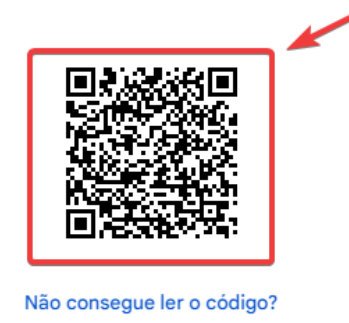

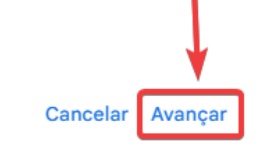

Abra o aplicativo Google Authenticator no seu celular e verifique o código de 6 dígitos que aparece na tela.

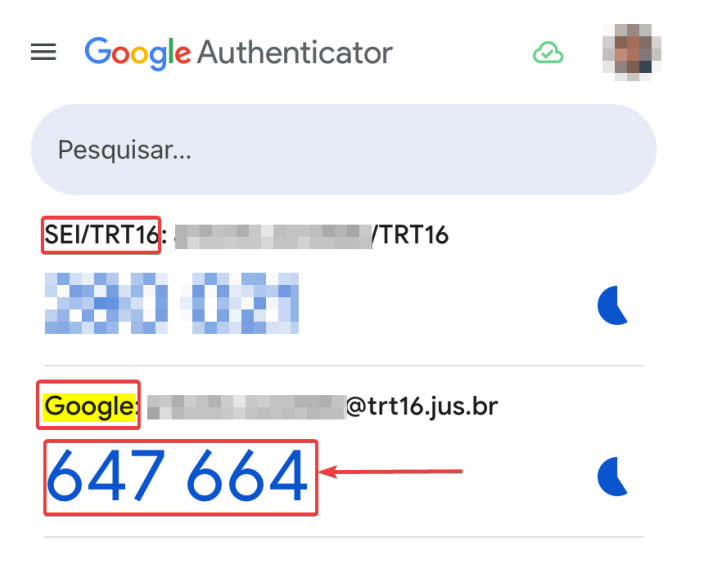

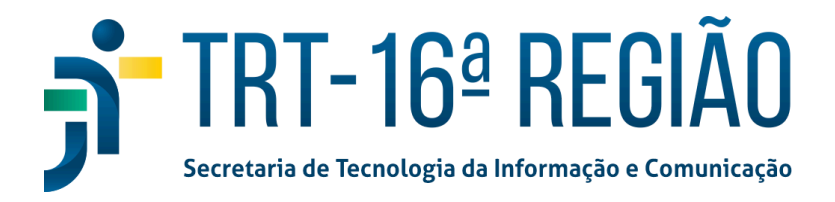

Digite o código de seis dígitos mostrado no app e clique no botão 'Verificar'.

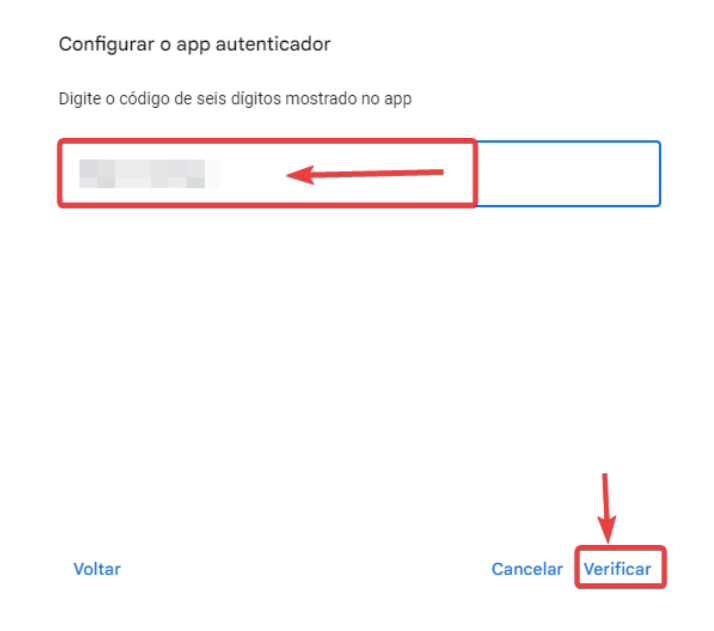

Pronto! O app Authenticator foi adicionado às etapas de login no seu Google Workspace e um e-mail é enviado para sua conta institucional informando o ativamento.